## Vehicle Compliance & Analysis

| TO: Mercedes-Benz Dealer Principals, General Managers, | FROM: Gregory Gunther, Department Manager, Vehicle |  |
|--------------------------------------------------------|----------------------------------------------------|--|
| Sales Managers, Service Managers, Parts Managers       | Compliance and Analysis, Engineering Services      |  |
| RE: Service Campaign Launch Notification               |                                                    |  |
| Calibration of Ambient Lighting                        | DATE: December 3, 2021                             |  |
| MY21-22 223 and 297 (EQS-Class and S-Class)            |                                                    |  |

### **IMPORTANT NEW SERVICE CAMPAIGN LAUNCH INFORMATION**

Please note that all customer inquiries should be directed to the Customer Assistance Center at 1-800-FOR-MERCEDES.

Sincerely,

Gregory Gunther

Department Manager, Vehicle Compliance & Analysis

Mercedes-Benz USA, LLC A Daimler AG Company

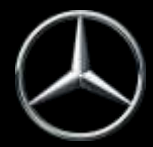

# News Channel Update Vehicle Compliance & Analysis

| Service Campaign Launch Notification                                                                                                    |                                                                                                    | December 3, 2021                   |  |  |
|----------------------------------------------------------------------------------------------------|----------------------------------------------------------------------------------------------------|------------------------------------|--|--|
| Campaign No. :                                                                                                    | Campaign Desc. :                                                                                                    | Calibration of Ambient Lighting    |  |  |
| 2021100011                                                                                                    | 21P5499415                                                                                                    |                                    |  |  |
| This is to notify you of the <b>Service Campaign Launch</b> regarding calibration of the active ambient lighting in <u>28</u> Model Year ("MY") 2021-2022 223 and 297 (EQS-Class and S-Class) vehicles. Affected VINs will be flagged in VMI as "OPEN" on <b>December</b><br><b>3</b> , 2021. |                                                                                                    |                                    |  |  |
|                                                                                                    | Backgrou                                                                                                    | nd                                 |  |  |
| Issue                                                                                                    | Mercedes-Benz AG ("MBAG"), the manufacturer of Mercedes-Benz, has determined<br>that on certain MY 2021-2022 EQS-Class and S-Class (223 and 297 platform) vehicles,<br>an incorrect calibration of the LED strips may have been coded for the ambient<br>lighting. As a result, it is possible that the instrument cluster may display the error<br>message "Ambient Light Warning Support Without Function" when the customer<br>selects settings with a green color. |                                    |  |  |
| What We're Doing                                                                                                    | MBUSA will conduct a service campaign. An authorized Mercedes-Benz dealer will re-<br>calibrate the ambient lighting.                                                                                                    |                                    |  |  |
| Parts                                                                                                    | The Remedy is available                                                                                                    | and can be performed as necessary. |  |  |
|                                                                                                    | Vehicles Affe                                                                                                    | ected                              |  |  |
| Vehicle Model Year(s)                                                                                                    | 2021-2022                                                                                                    | 2021-2022                          |  |  |
| Vehicle Model                                                                                                    | EQS-Class and S-Class                                                                                                    | EQS-Class and S-Class              |  |  |
| Vehicle Populations                                                                                                    |                                                                                                    |                                    |  |  |
| Total Campaign Population                                                                                                    | 28                                                                                                    |                                    |  |  |
| Next Steps/Notes                                                                                                    |                                                                                                    |                                    |  |  |
| AOMS/SOMS                                                                                                    | AOMs – This campaign may generate questions from your dealers.                                                                                                    |                                    |  |  |
| While we regret any inconvenience this may cause, MBUSA is determined to maintain a high level of vehicle quality and customer satisfaction. Please refer all customer inquiries to the Customer Assistance Center at 1-800-FOR-MERCEDES.                                                     |                                                                                                    |                                    |  |  |

Mercedes-Benz USA, LLC A Daimler AG Company

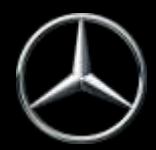

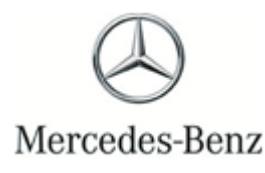

Campaign No. 2021100011, December 2021

TO: ALL MERCEDES-BENZ CENTERS

SUBJECT: Model EQS-Class and S-Class (223 and 297 platform) Model Year 2021-2022

#### **Calibration of Ambient Lighting**

Mercedes-Benz AG ("MBAG"), the manufacturer of Mercedes-Benz, has determined that on certain MY 2021-2022 EQS-Class and S-Class (223 and 297 platform) vehicles, an incorrect calibration of the LED strips may have been coded for the ambient lighting. As a result, it is possible that the instrument cluster may display the error message "Ambient Light Warning Support Without Function" when the customer selects settings with a green color. MBUSA will conduct a service campaign and an authorized Mercedes-Benz dealer will re-calibrate the ambient lighting to remedy the topic.

Prior to performing this Campaign:

- VMI must always be checked before performing campaigns to verify that the campaign is required on a specific vehicle. Always check for any other open campaigns, and perform accordingly.
- Please review the entire Campaign bulletin and follow the repair procedure exactly as described.

Approximately 28 vehicles are affected.

Order No. P-SC-2021100011 This bulletin has been created and maintained in accordance with MBUSA-SLP S423QH001, Document and Data Control, and MBUSA-SLP S424HH001, Control of Quality Record

## Service Campaign Bulletin

Service Campaign Bulletin

| Model 223 and 297 with code 878                                                                                                    |
|----------------------------------------------------------------------------------------------------|
| i Code 878 corresponds to active ambient lighting                                                                                                    |
| <ul> <li>Ensure use of XENTRY Diagnosis version 03/2021 or higher.</li> <li>Before starting the work procedure, install all the add-ons that are updated daily in XENTRY Diagnosis.</li> <li>Make sure to follow the operation steps exactly as described in XENTRY Diagnosis.</li> <li>Use a charger to ensure sufficient power supply of the vehicle on-board electrical system battery (greater than 12.5 V).</li> <li>If two or more software updates or SCN codings are performed during one workshop visit, the operation items 02-4762 and 02-5058 may only be invoiced once for each workshop order.</li> </ul> |
| <b>IMPORTANT:</b> The following must be taken into account before the service appointment and performance of the operations on the customer vehicle in the workshop!                                                                                                    |
| <b>i</b> Two days <i>before</i> the customer appointment, a XSF ticket must be created in the XENTRY Portal to request <b>expanded diagnostic rights</b> . With this XSF ticket, the XENTRY user will receive expanded diagnostic rights for the affected vehicle (VIN-based). The diagnostic rights are valid for max. <b>14 days</b> .                                                                                                    |
| i The following entries must be made in the XSF ticket:                                                                                                    |
| <ul> <li>a. Diagnosis → XENTRY Diagnosis</li> <li>b. Priority → Standard</li> <li>c. Use case → Diagnosis</li> <li>d. Operation step → CU adjustments special functions</li> <li>e. Problem description <ul> <li>Expanded diagnostic rights for the calibration of the light-emitting diode strip E34/ 1-6 control units.</li> <li>Service measure damage code: 54 994 15</li> <li>VIN/FIN:</li></ul></li></ul>                                                                                                    |
| Work Procedure                                                                                                    |
| 1. Connect XENTRY Diagnosis.                                                                                                    |
| 2. Calibrate light-emitting diode strip E34/1 control unit.                                                                                                    |

Li To do this, select menu item "Quick test view – E34/1 light-emitting diode strip, cockpit, left (LEDB-C-L) - Adaptations – Teach-in processes – Fault rectification".

**i** Then follow the user guidance in XENTRY Diagnosis.

3. Calibrate light-emitting diode strip E34/2 control unit.

**I** To do this, select menu item "Quick test view – E34/2 light-emitting diode strip, cockpit, right (LEDB-C-R) - Adaptations – Teach-in processes – Fault rectification".

**i** Then follow the user guidance in XENTRY Diagnosis.

4. Calibrate light-emitting diode strip E34/3 control unit.

1 To do this, select menu item "Quick test view – E34/3 light-emitting diode strip, door, front left (LEDB-T-VL) - Adaptations – Teach-in processes – Fault rectification".

**I** Then follow the user guidance in XENTRY Diagnosis.

5. <u>Cal</u>ibrate light-emitting diode strip E34/4 control unit.

**i** To do this, select menu item "Quick test view – E34/4 light-emitting diode strip, door, front right (LEDB-T-VR) - Adaptations – Teach-in processes – Fault rectification".

**i** Then follow the user guidance in XENTRY Diagnosis.

6. Calibrate light-emitting diode strip E34/5 control unit.

i To do this, select menu item "Quick test view – E34/5 light-emitting diode strip, door, rear left (LEDB-T-HL) - Adaptations – Teach-in processes – Fault rectification".

**i** Then follow the user guidance in XENTRY Diagnosis.

7. Calibrate light-emitting diode strip E34/6 control unit.

**i** To do this, select menu item "Quick test view – E34/6 light-emitting diode strip, door, rear right (LEDB-T-HR) - Adaptations – Teach-in processes – Fault rectification".

**i** Then follow the user guidance in XENTRY Diagnosis.

**8.** Disconnect XENTRY Diagnosis.

**1**Note: The following allowable labor operation should be used when submitting a warranty claim for this repair.

#### Warranty Information

| Damage<br>Code                                        | Operation<br>Number | Description                                                                                | Labor Time<br>(hrs.)          |
|-------------------------------------------------------|---------------------|--------------------------------------------------------------------------------------------|-------------------------------|
| 02-0740<br>02-5058<br>54 994 15<br>02-4762<br>02-9706 | 02-0740             | Operations: Create XSF ticket                                                              | 0.2                           |
|                                                       | 02-5058*            | Connect/disconnect starter battery charger (with XENTRY Diagnosis connected)               | 0.1                           |
|                                                       | 02-4762*            | Connect/disconnect vehicle diagnosis system (XENTRY Diagnosis)                             | 0.1                           |
|                                                       | 02-9706             | Calibrate <b>light-emitting diode strip</b> control unit (with XENTRY Diagnosis connected) | Time<br>prescribed<br>by ASRA |

**Note:** Always check ASRA for the current OP-Code times. Labor times are subject to change and updates may not be reflected in this document.

Operation item may only be invoiced once for each workshop order!